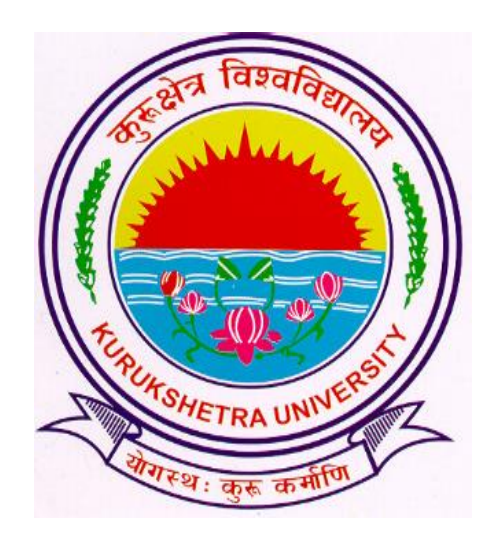

# Steps to download Examination Form from College login

## Go to ku.digitaluniversity.ac and log-in

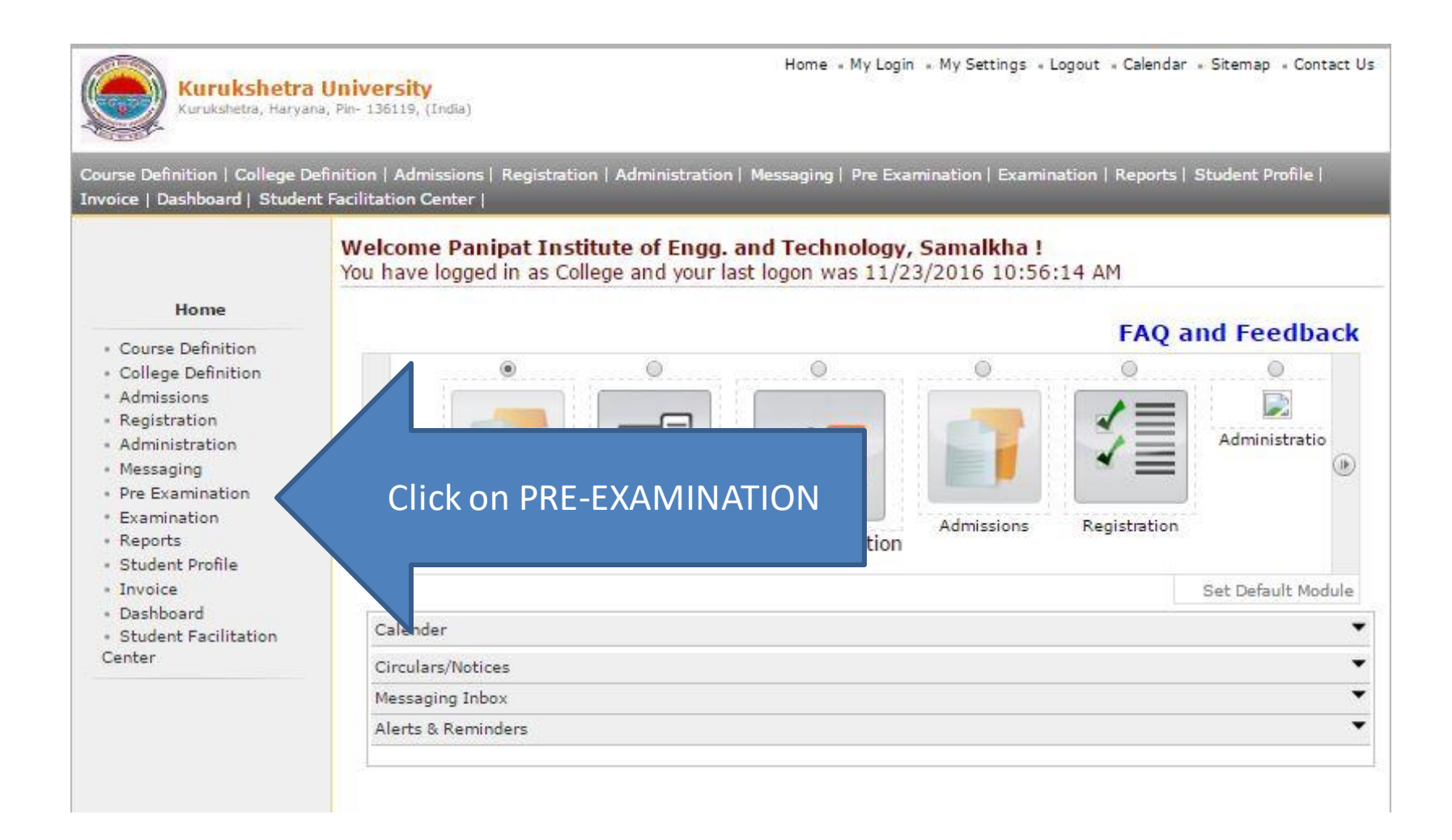

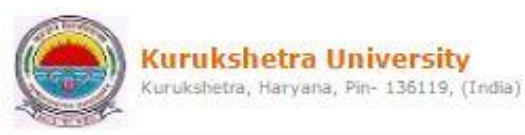

Home • My Login • My Settings • Logout • Calendar • Sitemap • Contact Us

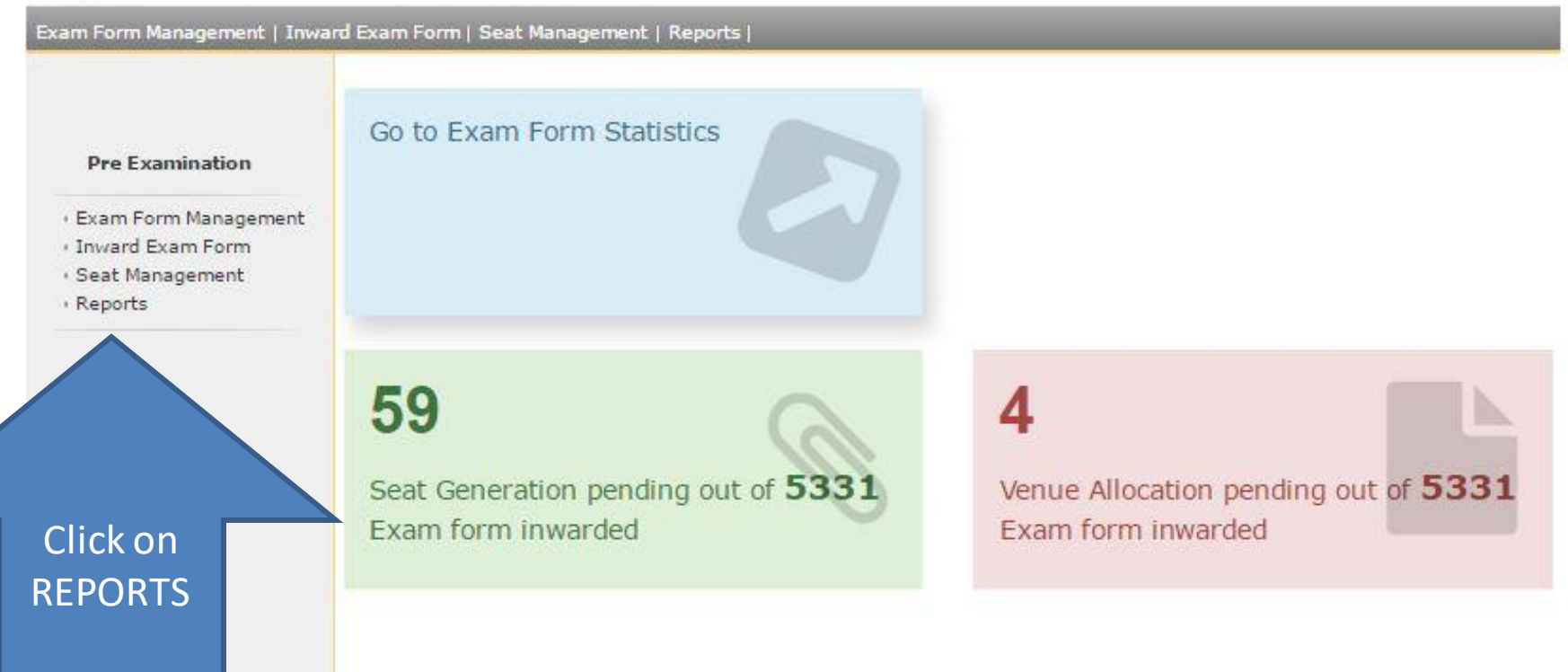

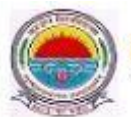

#### Kurukshetra University Kurukshetra, Haryana, Pin- 136119, (India)

#### Home • My Login • My Settings • Logout • Calendar • Sitemap • Contact Us

| xam Form Management   Inwar                                                                                 | d Exam Form   Seat Management   Reports |
|----------------------------------------------------------------------------------------------------|-----------------------------------------|
| Reports   Inward Examination Form Statistics  Exam Form Statistics  Reports for Colleges  Reports for Venue | Click on REPORTS FOR COLLEGES           |

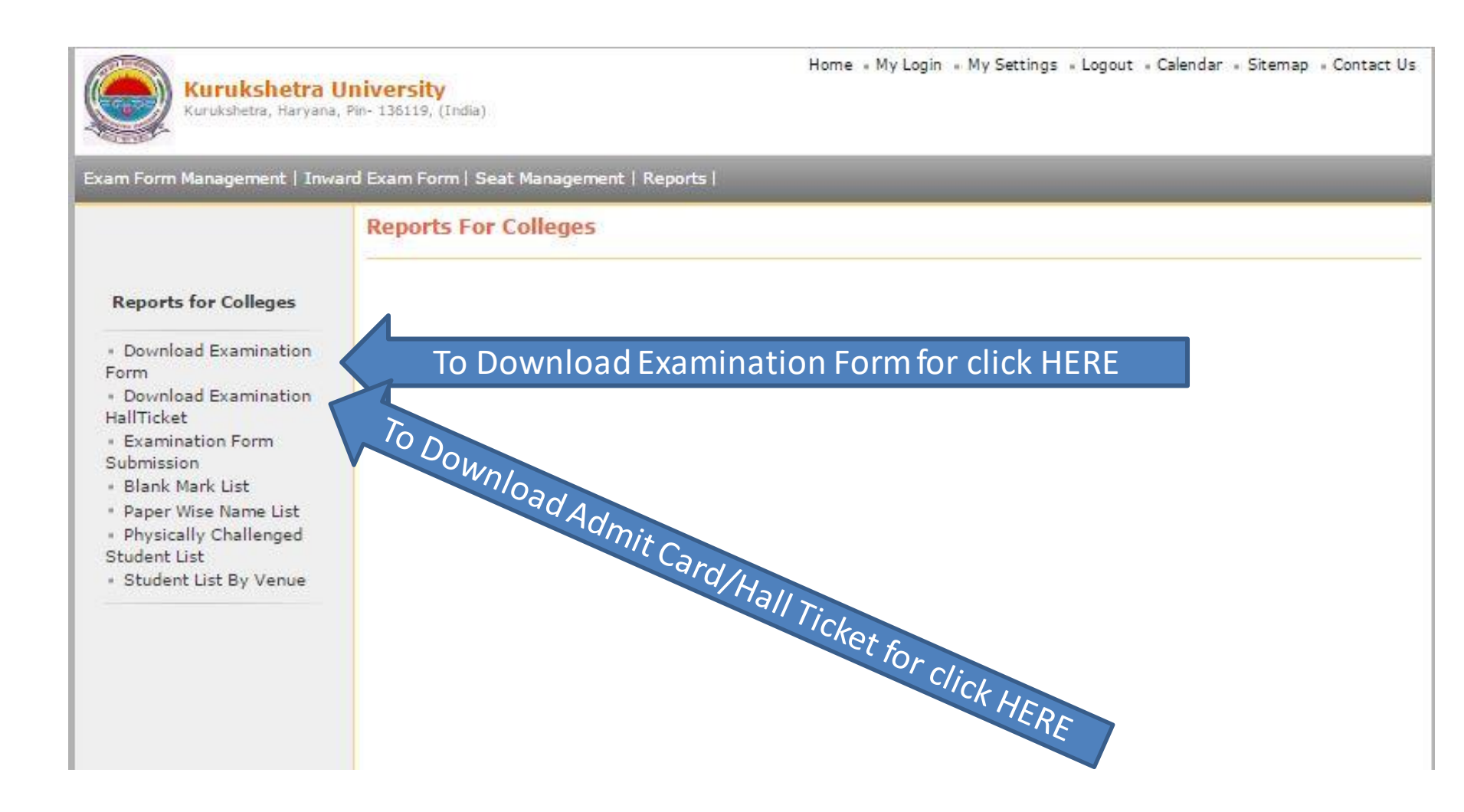

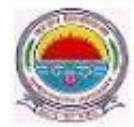

Kurukshetra University

Kurukshetra, Haryana, Pin- 136119, (India)

Exam Form Management | Inward Exam Form | Seat Management | Reports |

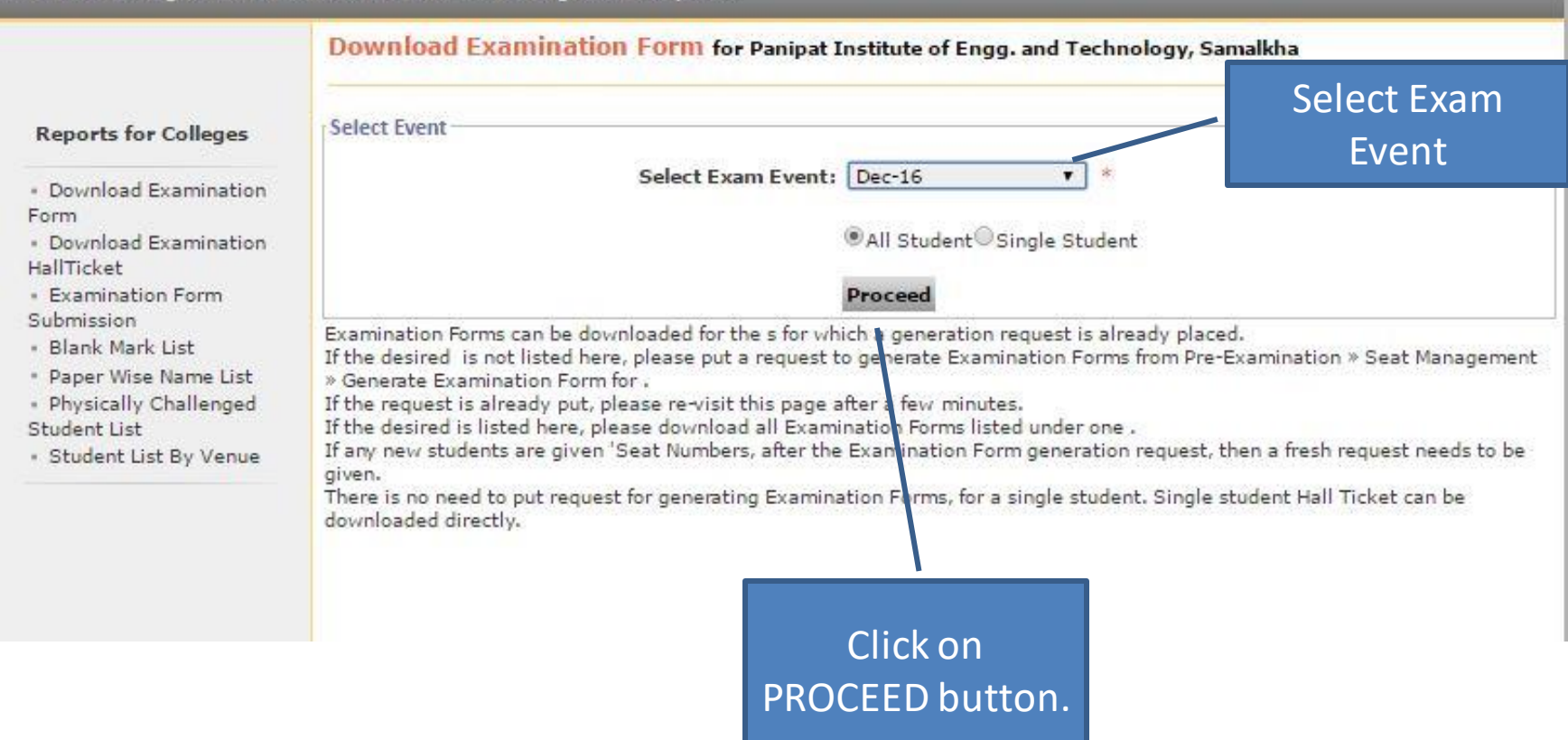

Home . My Login . My Settings . Logout . Calendar . Sitemap . Contact Us

#### Kurukshetra University Kurukshetra, Haryana, Pin- 136119, (India)

Home • My Login • My Settings • Logout • Calendar • Sitemap • Contact Us

Exam Form Management | Inward Exam Form | Seat Management | Reports |

#### Download Examination Form for Panipat Institute of Engg. and Technology, Samalkha

#### ..:: List of 'Course Part Term(s)':...

#### Expand All | Collapse All

Note: Course (s) for which Examination Form(s) have been generated will only get listed.

Form

Download Examination

**Reports for Colleges** 

Download Examination

- HallTicket • Examination Form Submission
- Blank Mark List
- Paper Wise Name List
- Physically Challenged
   Student List
- Student List By Venue

| Sr.No | . Course Name                                          |  |
|-------|--------------------------------------------------------|--|
| 1,    | Faculty of Engineering and Technology - M.Tech CVL(SE) |  |
| 2.    | E Faculty of Engineering and Technology - B.Tech       |  |

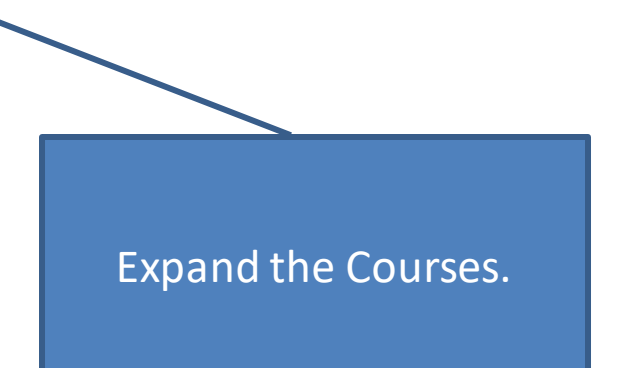

| Reports<br>for<br>Colleges                                                        | .:: List of 'Course Part Term(s)'::<br>Expand All   Collapse All<br>Note: Course (s) for which Examination Form(s) have been generated will only get listed. |                                                                                                    |                                   |  |  |  |  |  |  |
|-----------------------------------------------------------------------------------|----------------------------------------------------------------------------------------------------|----------------------------------------------------------------------------------------------------|-----------------------------------|--|--|--|--|--|--|
| <ul> <li>Download</li> <li>Examination</li> <li>Form</li> <li>Download</li> </ul> | Sr.No.                                                                                                    | Course Name                                                                                                    |                                   |  |  |  |  |  |  |
|                                                                                   | 1.                                                                                                    | Faculty of Engineering and Technology - M.Tech CVL(SE) M.Tech CVL(SE) - Regular - w.e.f. July 2009 - F.Y.M.Tech CVL(SE) - Sem I                          |                                   |  |  |  |  |  |  |
| Examination                                                                       |                                                                                                    | File Name Latest File Generation                                                                                                    | Time                              |  |  |  |  |  |  |
| HallTicket                                                                        | -                                                                                                    | EF_28_M_Tech_CVL_SE_Regular_w_e_f_July_2009_F_Y_M_Tech_CVL_SE_Sem_I_1.zip 23 November 2016 09                                                            | 9:47:35 AM                        |  |  |  |  |  |  |
| •<br>Examination<br>Form<br>Submission<br>• Blank                                 |                                                                                                    | Faculty of Engineering and Technology - B.Tech<br>B.Tech - Regular - w.e.f. July 2015 - Computer Science & Engineering - F.Y.B.Tech - Sem I<br>File Name | Latest File                       |  |  |  |  |  |  |
| Mark List<br>* Paper<br>Wise Name                                                 |                                                                                                    |                                                                                                    | Time<br>23<br>November            |  |  |  |  |  |  |
| List                                                                              |                                                                                                    | EF_28_B_Tech_Regular_w_e_f_July_2015_Computer_Science_Engineering_F_Y_B_Tech_Sem_I_1.zip                                                                 | 2016                              |  |  |  |  |  |  |
| Physically     Challenged     Student List     Student                            |                                                                                                    | B.Tech - Regular - w.e.f. July 2015 - Civil Engineering - F.Y.B.Tech - Sem I<br>File Name                                                                | AM<br>Latest File<br>Generation   |  |  |  |  |  |  |
| Venue                                                                             |                                                                                                    |                                                                                                    | 23                                |  |  |  |  |  |  |
|                                                                                   |                                                                                                    | EF_28_B_Tech_Regular_w_e_f_July_2015_Civil_Engineering_F_Y_B_Tech_Sem_I_1.zip                                                                            | 2016<br>09:47:24                  |  |  |  |  |  |  |
|                                                                                   |                                                                                                    | B.Tech - Regular - w.e.f. July 2015 - Electronics & Communication Engineering - F.Y.B.Tech - Sem I                                                       | AM                                |  |  |  |  |  |  |
|                                                                                   |                                                                                                    | File Name                                                                                                    | Latest File<br>Generation<br>Time |  |  |  |  |  |  |
|                                                                                   |                                                                                                    | EF_28_B_Tech_Regular_w_e_f_July_2015_Electronics_Communication_Engineering_F_Y_B_Tech_Sem_I_1.zip                                                        | November<br>2016                  |  |  |  |  |  |  |

Click on File Links.

### Take print Out of the Examination Form and get it filled from the students.

|                                                                                       | 1                                                                                                    |                                                                                                    | Kurukshetra University, Kurukshetra                                                                       |                                                                              |                                                                           |                                                                          |                                                                                        |                                                                      | -                                  |                                     |                          |  |
|---------------------------------------------------------------------------------------|----------------------------------------------------------------------------------------------------|----------------------------------------------------------------------------------------------------|----------------------------------------------------------------------------------------------------|------------------------------------------------------------------------------|---------------------------------------------------------------------------|--------------------------------------------------------------------------|----------------------------------------------------------------------------------------|----------------------------------------------------------------------|------------------------------------|-------------------------------------|--------------------------|--|
|                                                                                       |                                                                                                    | http://ku.dipitaluniversity.ac/<br>Panipat Institute of Engg. and Technology, Samalkha (28)<br>Application Form for Examination of Dec-16 event.<br>B.Tech - Regular - w.e.f. July 2015 - Computer Science & Engineering - F.Y.B.Tech - Sem I<br>To explore your personalized Job Opportunities, Competitive Exams, Career Fairs etc., dick on "EAS" link in your<br>'e-Suvidha' account on http://ku.digitsluniversity.ac/. Activate your 'e-Suvidha' account and login today! |                                                                                                    |                                                                              |                                                                           |                                                                          |                                                                                        |                                                                      |                                    | Y                                   |                          |  |
|                                                                                       |                                                                                                    |                                                                                                    |                                                                                                    |                                                                              |                                                                           |                                                                          |                                                                                        |                                                                      | -Sem I<br>n your<br>today!         |                                     |                          |  |
|                                                                                       |                                                                                                    | PRN:                                                                                                    |                                                                                                    | 1                                                                            | Eligibility Sta                                                           | itus:                                                                    | E                                                                                      | kamination fo                                                        | rm No.:                            | - 1.)                               | 1.11/                    |  |
|                                                                                       | 20150                                                                                                    | 00860000                                                                                                    | 5682                                                                                                    |                                                                              | Eligible                                                                  |                                                                          |                                                                                        | 000611                                                               |                                    |                                     | 1                        |  |
| Instru                                                                                | ction Me                                                                                                  | dium:                                                                                                    |                                                                                                    | English                                                                      |                                                                           |                                                                          | Nationality                                                                            | /:                                                                   |                                    | India                               |                          |  |
| Studer                                                                                | nt's Nam                                                                                                  | e: <mark>SAU</mark> B                                                                                                    | HAGYA - PA                                                                                                | NKAJ BHUTA                                                                   | NI                                                                        |                                                                          | Mothe<br>BHUT                                                                          | er's Name: M<br>'ANI                                                 | EENAL                              | Gender: Fe                          | emale                    |  |
| Name                                                                                  | in Verna                                                                                                  | cular Lan                                                                                                    | iguage: सौभाग्य                                                                                           | EN.                                                                          |                                                                           |                                                                          | 80                                                                                     |                                                                      |                                    | 73                                  |                          |  |
| Addres                                                                                | ss: 582 9                                                                                                 | SEC 6 UE                                                                                                    | KARNAL HAR                                                                                                | /ANA                                                                         |                                                                           |                                                                          |                                                                                        |                                                                      |                                    |                                     |                          |  |
| City: K                                                                               | ARNAL,                                                                                                    | Taluka: I                                                                                                    | Karnal, Distric                                                                                           | t: Karnal, Sta                                                               | te: Haryana,                                                              | PIN: 132001                                                              |                                                                                        |                                                                      |                                    |                                     |                          |  |
| Teleph                                                                                | one no.:                                                                                                  |                                                                                                    |                                                                                                    | Mo                                                                           | bile no                                                                   |                                                                          |                                                                                        | Email                                                                | í -                                |                                     |                          |  |
| DOB:                                                                                  | Sep 16,                                                                                                   | 1997                                                                                                    | Cate                                                                                                    | gory: Open                                                                   |                                                                           | P                                                                        | hysically Hand                                                                         | icap: No                                                             |                                    |                                     |                          |  |
| Importa<br>M: Excl                                                                    | ant: You v<br>uded fron                                                                                   | vill be allo<br>n appearin                                                                                                    | wed to appear fi<br>g in this event                                                                       | or only those Pa                                                             | aper which you                                                            | have marked.                                                             | Please mark car                                                                        | efully. NA: Not                                                      | Applicable, NS                     | : Not Scheduled                     | for this event,          |  |
| Comp                                                                                  | uter Sci<br>Details: Pi                                                                                   | ence & l                                                                                                    | Engineering)<br>It Paper details                                                                          | Sei<br>Div<br>which you want                                                 | at No.: 28150<br>vision : A ,Ro<br>to appear ( EA                         | )34, Result:<br>   Number :<br>- External Ass                            | 2815034<br>essment,IA - Ini                                                            | ternal Assessm                                                       | Exam Appe<br>ent )                 | earance Type:<br>Inward Stat        | Repeater                 |  |
| SN                                                                                    | Paper                                                                                                    | Code                                                                                                    | Paper Name                                                                                                |                                                                              |                                                                           |                                                                          |                                                                                        |                                                                      | 1                                  | AM - AT                             | AM - AT                  |  |
| 1                                                                                     | AS10                                                                                                    | )5N                                                                                                    | Applied Math                                                                                              | ematics-I                                                                    |                                                                           |                                                                          |                                                                                        |                                                                      | TH-EA [ ]                          |                                     |                          |  |
| 2                                                                                     | EE10                                                                                                    | 1N                                                                                                    | Electrical Teo                                                                                            | hnology Fund                                                                 | lamentals                                                                 |                                                                          | 00000000000                                                                            | 1.01                                                                 | TH-EA [                            | ]                                   |                          |  |
| Center                                                                                | Preferenc                                                                                                 | e (Code/N                                                                                                    | ame):                                                                                                    |                                                                              |                                                                           | Venue Prefe                                                              | rence (Code/Nar                                                                        | ne):                                                                 | 80                                 |                                     | 2                        |  |
|                                                                                       | F                                                                                                    | ee Head                                                                                                    |                                                                                                    | 1                                                                            | 2                                                                         | 3                                                                        | 4                                                                                      | 5                                                                    | 6                                  | 7                                   | 8                        |  |
| Exami                                                                                 | nation Fe                                                                                                 | e                                                                                                    |                                                                                                    |                                                                              |                                                                           | 55                                                                       | ()<br>()                                                                               |                                                                      |                                    |                                     | 00 <b>-</b>              |  |
| Sub To                                                                                | otal:                                                                                                    |                                                                                                    |                                                                                                    |                                                                              |                                                                           |                                                                          | 0                                                                                      |                                                                      |                                    |                                     | S0                       |  |
| Paym                                                                                  | ent Det                                                                                                   | ails:                                                                                                    | Amount Recei                                                                                              | ved:                                                                         | 3                                                                         | College                                                                  | Receipt No. a                                                                          | nd Date:                                                             | 10<br>                             | 13-<br>13-                          | 92 - 93<br>              |  |
| DD No:                                                                                |                                                                                                    | N                                                                                                    | MICR No: DD Date:                                                                                         |                                                                              |                                                                           |                                                                          |                                                                                        | Bank:                                                                |                                    |                                     |                          |  |
| I o, I h<br>I reque<br>hereby<br>belief. I<br>not req<br>other g<br>cancelle<br>Decla | te Contr<br>st permis:<br>declare th<br>I have gor<br>uest for a<br>round. I u<br>ed or rejes<br>ration b | oller of<br>sion to pre<br>nat all stat<br>ne through<br>ny special<br>understand<br>cted.<br>y Princi                                                                                                    | Examination<br>sent myself for<br>ement made in<br>the syllabus an<br>concession such<br>that is<br>pal/H | the ensuing exa<br>this application<br>d the list of boo<br>h as change in t | amination. I hav<br>are true, comp<br>oks prescribed f<br>ime or day fixe | ve remitted the<br>lete and corre-<br>for the examin<br>d for university | e prescribed fee<br>t to the best of<br>ation for which I<br>/ Examination el<br>/ 119 | for the same. 1<br>my knowledge<br>am appearing.<br>cc. on religious | Pla<br>and Da<br>I shall<br>or any | ite:<br>Student's Sigi              | nature                   |  |
| This for responsions course/                                                          | rm is care<br>sibility of<br>/term wor                                                                    | fully scrut<br>fulfillment,<br>k (if any)                                                                                                    | inized by the Co<br>rectification of factor                                                               | llege staff and I<br>the information<br>versity rules.                       | by me. The info<br>. He/she is regu                                       | rmation printe<br>ilar student of                                        | d in the form is this College and                                                      | correct to the t<br>has completed                                    | est of my kno<br>I the required a  | wledge. I also un<br>attendance and | dertake the<br>practical |  |

Thank You!!!